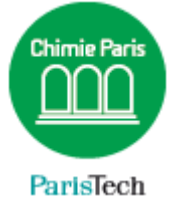

# **EDUROAM**

## Configuration manuelle

### Résumé

Ce document explique la configuration manuelle de Eduroam sur Windows 7.

Direction des Systèmes d'Information sos.chimie-paristech.fr

|   | Actuellement connecté à :<br>AMUE-Invite<br>Accès Internet |
|---|------------------------------------------------------------|
|   | Connexion réseau ans fil                                   |
|   | AMUE-Invite                                                |
|   | eduroam                                                    |
|   | AMUEP                                                      |
|   | AMUE                                                       |
| - | BAKALIA - S4 AM                                            |
|   | AMUE-Invites                                               |
|   |                                                            |
| 4 | Ouvrir le Centre Réseau et partage                         |
|   | FR 🔺 🖿 🛱II 🔍 14:33<br>15/01/2015                           |

Connectez-vous au réseau Wi-Fi « eduroam »

Si votre poste n'est pas correctement configuré, vous obtiendrez cet écran :

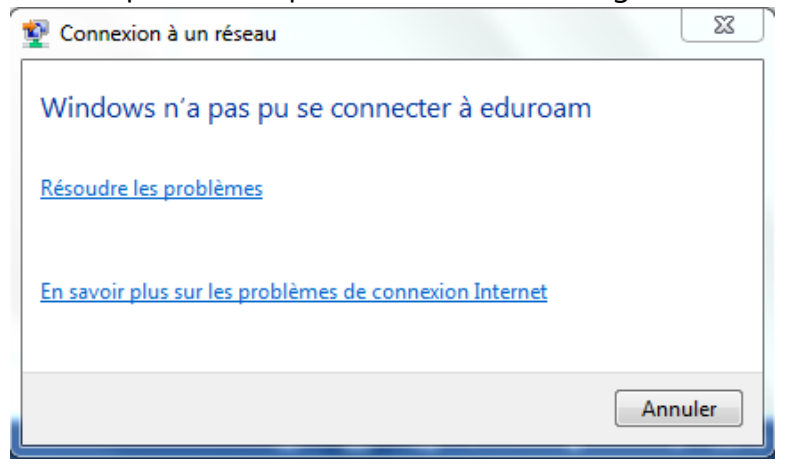

Faites un clic droit sur l'icône Wi-fi → « Ouvrir le Centre Réseau et partage »

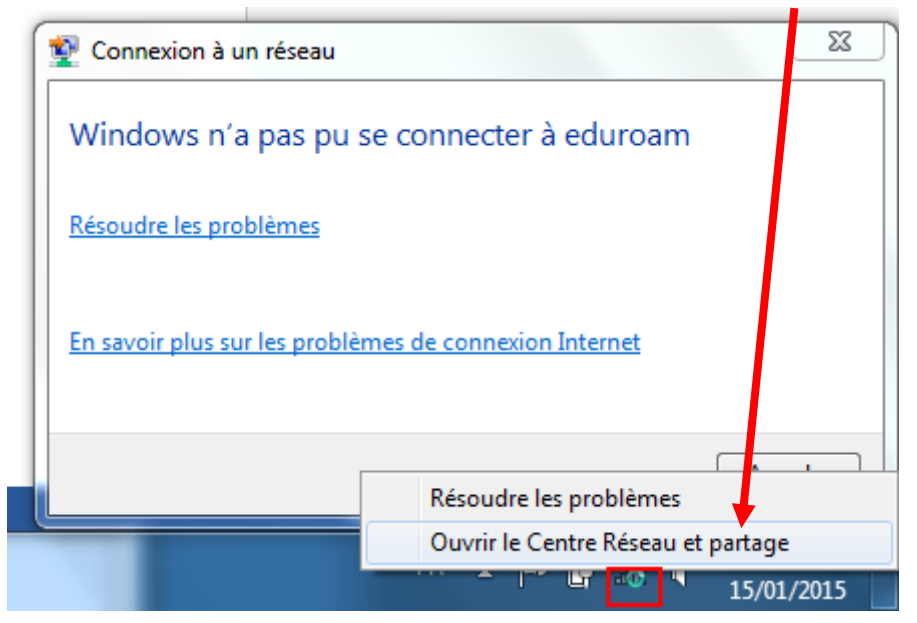

#### Cliquez sur « Configurer une nouvelle connexion ou un nouveau réseau »

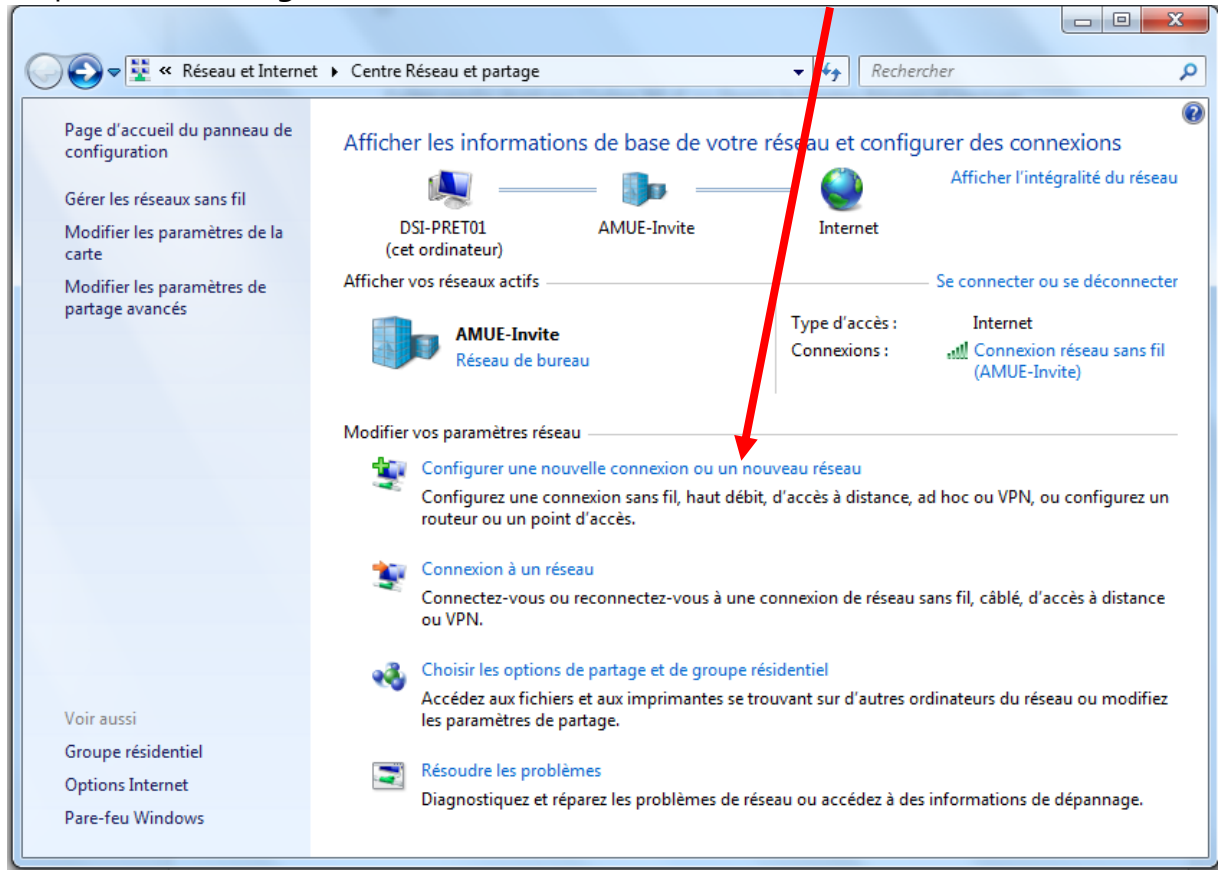

Cliquez sur « Se connecter manuellement à un réseau sans fil »

| 🕞 🚽 Configurer une connexion ou un réseau                                                                        |          |
|----------------------------------------------------------------------------------------------------|----------|
| Choisir une option de connexion                                                                                  |          |
| Se connecter à Internet<br>Configurer une connexion sans fil, haut débit ou d'accès à distance à Internet.       | <b>^</b> |
| Configurer un nouveau réseau<br>Configurez un nouveau routeur ou un nouveau point d'accès.                       | E        |
| Se connecter manuellement à un réseau sans fil<br>Connectez-vous à un réseau masqué ou créez un profil sans fil. |          |
| Configurer une connexion d'accès à distance ou VPN à votre espace de travail.                                    |          |
| Connexion a Internet via une connexion d'accès à distance.                                                       | •        |
| Suivant                                                                                                    | Annuler  |

Saisir les paramètres suivants puis cliquez sur Suivant.

| 🚱 😰 Se connecter manuelle      | ement à un réseau sans fil                                                |
|--------------------------------|---------------------------------------------------------------------------|
| Entrer les informatio          | ons relatives au réseau sans fil à ajouter                                |
| Nom réseau :                   | eduroam                                                                   |
| Type de sécurité :             | WPA2 - Entreprise                                                         |
| Type de chiffrement :          | AES 🔻                                                                     |
| Clé de sécurité :              | Masquer les caractères                                                    |
| 🔽 Lancer automatiqu            | ement cette connexion                                                     |
| 📝 Me connecter mên             | ne si le réseau ne diffuse pas son nom                                    |
| Attention : si vous<br>risque. | sélectionnez cette option, la sécurité de votre ordinateur peut courir un |
|                                |                                                                           |
|                                | Suivant Annuler                                                           |

Cliquez sur « Modifier les paramètres de connexion ».

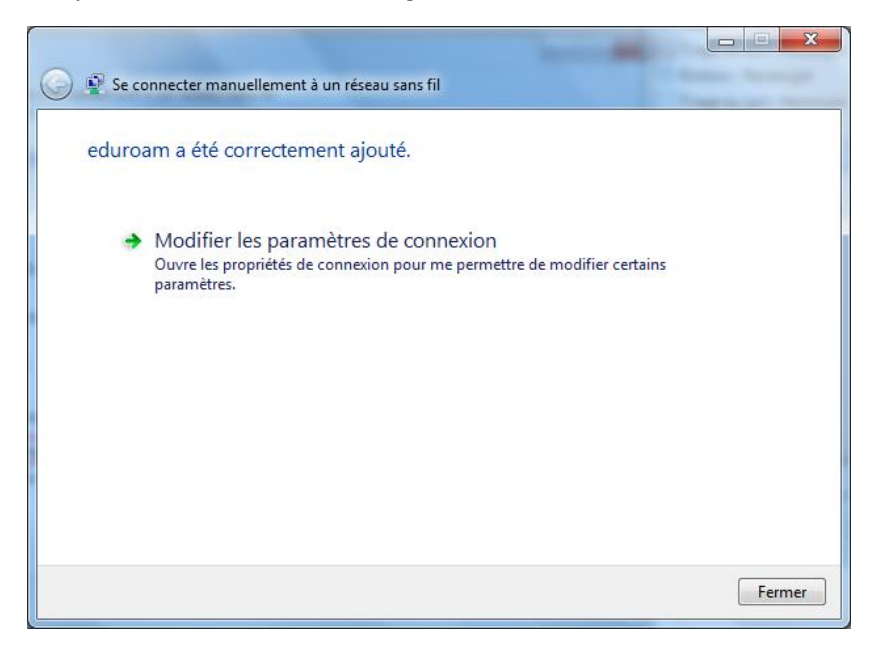

Cliquez sur l'onglet « Sécurité » puis sur le bouton « Paramètres »

| Propriétés du                      | réseau sa                | ns fil eduroam                                                                                | ×     |
|------------------------------------|--------------------------|-----------------------------------------------------------------------------------------------|-------|
| Connexion                          | Sécurité                 |                                                                                               |       |
| Type de s<br>Type de<br>chiffremer | écurité :<br>nt :        | WPA2 - Entreprise                                                                             |       |
| Choisissez<br>Microsoft            | une métho<br>: PEAP (Pro | ode d'authentification réseau :<br>otected EAP)   Paramètres formations d'identification pour |       |
| Cette o                            | connexion à              | à chaque fois que je suis connecté                                                            |       |
|                                    |                          | OK An                                                                                         | nuler |

#### Cochez « Valider le certificat serveur » puis « AddTrust External CA Root »

Cliquez ensuite sur « Configurer »

| Pr | ropriétés EAP protégées                                                                                                    |  |
|----|----------------------------------------------------------------------------------------------------|--|
|    | Lors de la connexion :                                                                                                    |  |
|    | ✓ Valider le certificat du serveur                                                                                                    |  |
|    | Connexion à ces serveurs :                                                                                                    |  |
|    |                                                                                                    |  |
|    | Autorités de certification racine de confiance :                                                                                                    |  |
|    | AddTrust External CA Root                                                                                                    |  |
|    | Baltimore CyberTrust Root                                                                                                    |  |
|    | Class 3 Public Primary Certification Authority                                                                                                    |  |
|    | Class 3 Public Primary Certification Authority                                                                                                    |  |
|    | DigiCert Assured ID Root CA                                                                                                    |  |
|    | DigiCert Global Root CA                                                                                                    |  |
|    | DigiCert High Assurance EV Root CA                                                                                                    |  |
|    |                                                                                                    |  |
|    | 4                                                                                                    |  |
|    | <ul> <li>Ne pas demander à l'utilisateur d'autoriser de nouveaux<br/>serveurs ou des autorités de certification approuvées.</li> </ul>                                                                                                    |  |
|    | Ne pas demander à l'utilisateur d'autoriser de nouveaux<br>serveurs ou des autorités de certification approuvées.                                                                                                    |  |
|    | Ne pas demander à l'utilisateur d'autoriser de nouveaux serveurs ou des autorités de certification approuvées. Sélectionner la méthode d'authentification : Mot de passe sécurisé (EAP-MSCHAP version 2)   Configurer                                                                                                    |  |
|    | Ne pas demander à l'utilisateur d'autoriser de nouveaux serveurs ou des autorités de certification approuvées. Sélectionner la méthode d'authentification : Mot de passe sécurisé (EAP-MSCHAP version 2)   Configurer Activer la reconnexion rapide                                                                                                    |  |
|    | <ul> <li>Ne pas demander à l'utilisateur d'autoriser de nouveaux serveurs ou des autorités de certification approuvées.</li> <li>Sélectionner la méthode d'authentification :</li> <li>Mot de passe sécurisé (EAP-MSCHAP version 2)          <ul> <li>Configurer</li> <li>Activer la reconnexion rapide</li> <li>Appliquer la protection d'accès réseau</li> </ul> </li> </ul>                                                                                                    |  |
|    | Ne pas demander à l'utilisateur d'autoriser de nouveaux serveurs ou des autorités de certification approuvées. Sélectionner la méthode d'authentification : Mot de passe sécurisé (EAP-MSCHAP version 2)   Activer la reconnexion rapide Appliquer la protection d'accès réseau Déconnect. si le serveur ne présente pas TLV de liaison de chiffr.                                                                                                    |  |
|    | <ul> <li>Ne pas demander à l'utilisateur d'autoriser de nouveaux serveurs ou des autorités de certification approuvées.</li> <li>Sélectionner la méthode d'authentification :         <ul> <li>Mot de passe sécurisé (EAP-MSCHAP version 2)</li> <li>Configurer</li> <li>Activer la reconnexion rapide</li> <li>Appliquer la protection d'accès réseau</li> <li>Déconnect. si le serveur ne présente pas TLV de liaison de chiffr.</li> <li>Activer la protection de la confidentialité</li> </ul> </li> </ul>             |  |
|    | <ul> <li>Ne pas demander à l'utilisateur d'autoriser de nouveaux serveurs ou des autorités de certification approuvées.</li> <li>Sélectionner la méthode d'authentification :         <ul> <li>Mot de passe sécurisé (EAP-MSCHAP version 2)</li> <li>Configurer</li> <li>Activer la reconnexion rapide</li> <li>Appliquer la protection d'accès réseau</li> <li>Déconnect. si le serveur ne présente pas TLV de liaison de chiffr.</li> <li>Activer la protection de la confidentialité</li> <li>OK</li> </ul> </li> </ul> |  |

Décochez l'option ci-dessous puis « OK »

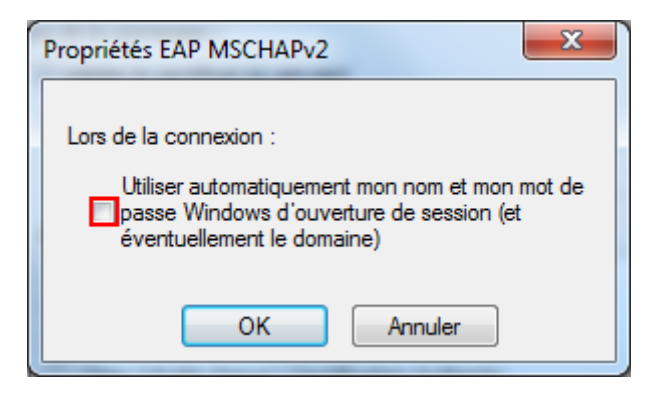

Cliquez sur « Paramètres avancés »

| Prop | riétés du réseau sa                                                                   | ins fil eduroam                            |                     | x     |
|------|---------------------------------------------------------------------------------------|--------------------------------------------|---------------------|-------|
| Co   | nnexion Sécurité                                                                      |                                            |                     |       |
|      | Гуре de sécurité :<br>Гуре de<br>chiffrement :                                        | WPA2 - Entreprise<br>AES                   | •<br>•              |       |
|      | Choisissez une métho<br>Microsoft: PEAP (Pro<br>Mémoriser mes in<br>cette connexion à | ode d'authentification rés<br>otected EAP) | eau :<br>Paramètres |       |
|      | Paramètres avance                                                                     | és                                         |                     |       |
|      |                                                                                       |                                            | DK An               | nuler |

Cochez l'option « **Spécifier le mode d'authentification** ». Sélectionnez « **Authentification de l'utilisateur** »

| Paramètres avancés                                                                                                    |
|----------------------------------------------------------------------------------------------------|
| Paramètres 802.1X Paramètres 802.11                                                                                    |
| Spécifier le mode d'authentification :                                                                                 |
| Authentification de l'utilisateur or 🔻 Enregistrer ident.                                                              |
| Supprimer les informations d'identification pour tous les utilisateurs                                                 |
| Activer l'authentification unique pour ce réseau                                                                       |
| Immédiatement avant l'ouverture de session de l'utilisateur                                                            |
| Immédiatement après l'ouverture de session de l'utilisateur                                                            |
| Délai maximal (secondes) : 10                                                                                          |
| Autoriser l'affichage de boîtes de dialogue<br>supplémentaires pendant l'authentification unique                       |
| Ce réseau utilise des réseaux locaux virtuels distincts pour<br>l'authentification de l'ordinateur et de l'utilisateur |
|                                                                                                    |
|                                                                                                    |
|                                                                                                    |
|                                                                                                    |
| OK Annuler                                                                                                    |

Le paramétrage est terminé. Vous pouvez vous reconnecter au réseau eduroam

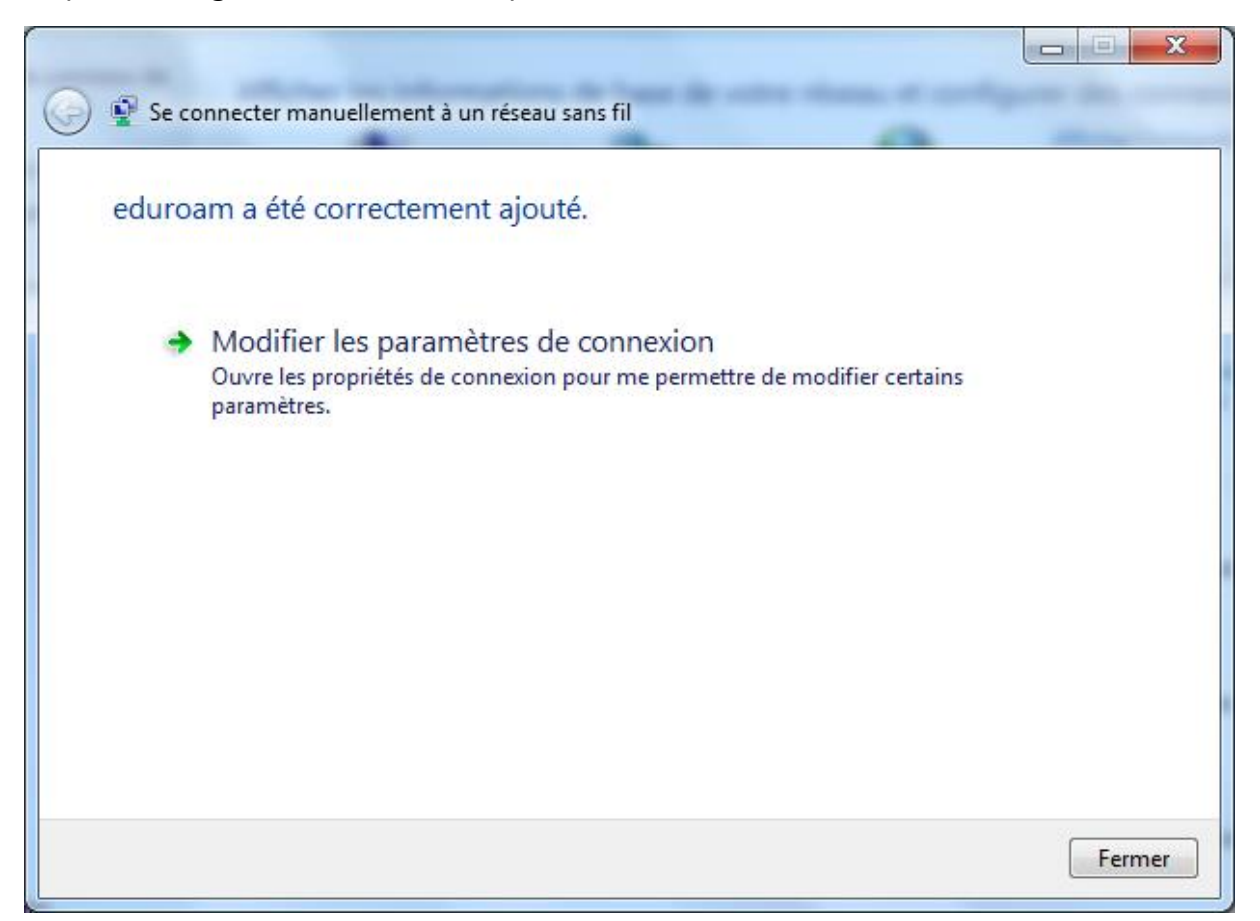

Saisissez ensuite votre identifiant sous la forme <u>prenom.nom@chimie-paristech.fr</u>. Les étudiants ne doivent pas saisir @**etu**.chimie-paristech.fr mais **@chimie-paristech.fr**.

| Sécurité de Window                   | /s                                                      |   |
|--------------------------------------|---------------------------------------------------------|---|
| Authentificat<br>Veuillez entrer les | ion réseau<br>informations d'identification utilisateur |   |
|                                      | jean.martin@chimie-paristech.fr                         |   |
|                                      | OK Annuler                                              | ] |

Note : si vous avez besoin d'accéder au paramétrage du réseau Wi-Fi Eduroam, faites un clic droit sur **eduroam**  $\rightarrow$  **Propriétés** 

| Actuellemer<br>edur<br>Accè                            | nt connecté à :<br><b>oam</b><br>s Internet | ÷7                                           |
|--------------------------------------------------------|---------------------------------------------|----------------------------------------------|
| Connexion r                                            | éseau sans fil                              | ^                                            |
| eduroam<br>AMUE-Invito<br>AMUEP<br>AMUE<br>AMUE-Invite | Déconnecter<br>État<br>Propriétés           | 1997<br>1997<br>1997<br>1997<br>1997<br>1997 |
| Ouvrir                                                 | le Centre Réseau et partage                 |                                              |
| FR 🖌                                                   | · 🖻 📴ii 🖣 15 (01                            | :39                                          |